## How to Open a New Account Online

| <b>1</b> Log in to <u>www.causewaystoll.com</u> and                                                                                                    | 5 Check your email, click here                                                                                                    |
|----------------------------------------------------------------------------------------------------|----------------------------------------------------------------------------------------------------|
| Click Request Login/Create Account                                                                                                    | to read the user agreement                                                                                                    |
| miamidade.cov Doline Report Search News<br>Problems Maps & Events Us                                                                                                    |                                                                                                    |
| Public Works and Waste       Log In         Login       Image: Control of the second second sec | Thank you for opening an account.<br>To complete the process of opening your account, please go to the website provided below to complete your application.<br>Please click here.<br>You will be required to read and accept the Terms and Conditions notification. The steps remaining to complete the process include:<br>Entering vehicle and plan information<br>Setting up account information<br>Providing annual plan payment                                                                                                    |
| 2 Select New Account. Click Next                                                                                                    | 6 You must type YES, click "I accept the terms and                                                                                                    |
| Request Login or Create New Account         O Request Login         Select this option if you have an annual plan account and want to create a username and password to manage your account online.         Image: New Account         Select this option ONLY if you DO NOT have an existing account.         Cancel                                                                                                    | Conditions" Agreement The value of the information in the User Agreement and in the <u>Privacy Policy</u> Type "YES" in the box below, and click on the "I Accept the Terms" button. By entering any other text in the box below, you indicate that you do not accept the terms of the User Agreement. This will cancel the Account Sign-up Process. Type "YES" (not case sensitive) I Accept the Terms Once you type "YES" in the box above and click the "I Accept the Terms" button, you will be taken to the next step to continue your sign-up process.                                                                                                    |
| 3 Complete the information, click Next                                                                                                    | 7 Create Username and Password, and complete your                                                                                                    |
| Request Login / Create Account         Please complete the following customer information.         * indicates a required field.         Title       None         * First Name         Middle Initial         * Last Name         Suffix       None         * Phone #         • Country       United States         * Country       United States         • City         * State       Flonda         • Zip Code       -         • Retype E-mail Address                                                                                                    | security questions. Click Next   Request Login / Create Account   vberame   vberame   vbe |
| <ul> <li>4 Click *Finish*, the system will<br/>Send you an email</li> <li>Request Login / Create Account</li> <li>E-mail Sent</li> <li>Thank you for signing up for your account.<br/>An E-mail has been sent to isabel.rosa@miamidade.gov</li> <li>Please follow the instructions in the E-mail message to complete the sign-up process.</li> </ul>                                                                                                    | 8 Click add new vehicle and click Next Request Login / Create Account Vehicle Please select the activity you wish to perform below Add New Vehicle Filter by plate number: Apply 1 Remove When you are done adding vehicles to the list above, click Next to continue. Previous Next                                                                                                    |

## How to Open a New Account Online

| <text></text>                                                                                                    | 13 Log out                                                                                                    |
|----------------------------------------------------------------------------------------------------|----------------------------------------------------------------------------------------------------|
| 10 Ensure all information is correct, click Next. You will be directed to the payment screen                                                                                                    | The approval and validations of the plan<br>depends on the documents submitted with<br>your current payment. If approved, you will<br>receive an email to confirm the approval. If<br>not, you will receive a rejection email<br>explaining why. |
| 11 Complete credit card information. The accuracy of your address is very important to process your payment          Image: Complete credit card information. The accuracy of your address is very important to process your payment         Image: Complete credit card information. The accuracy of your address is very important to process your payment         Image: Complete credit card information. The accuracy of your address is very important to process your payment         Image: Complete credit card information. The accuracy of your address is very important to process your payment         Image: Complete credit card information. The accuracy of your address is very important to process your payment         Image: Complete credit card information. The accuracy of your address is very important to process your payment         Image: Complete credit card information. The accuracy of your address is very important to process your payment         Image: Complete credit card information.         Image: Complete card information.         Image: Complete card information.         Image: Complete card information.         Image: Complete card information.         Image: Complete card information.         Image: Complete card information.         Image: Complete card information.         Image: Complete card information.         Image: Complete card information.         Image: Complete card information.         Image: Complete card information.         Image: Complete card informatinformation. <td>CUSTOMER SERVICE ASSISTANCE<br/>Rickenbacker Customer Service Center<br/>305-854-2468<br/><u>mdctollsinfo@miamidade.gov</u><br/>Monday – Friday<br/>8 am – noon<br/>1 pm – 5 pm</td> | CUSTOMER SERVICE ASSISTANCE<br>Rickenbacker Customer Service Center<br>305-854-2468<br><u>mdctollsinfo@miamidade.gov</u><br>Monday – Friday<br>8 am – noon<br>1 pm – 5 pm                                                                        |
| 12 Payment confirmation will be displayed. Print or save your receipt           Image: save your receipt           Image: save your receipt                                                                                                    | Venetian Customer Service Center<br>305-579-5436<br><u>mdctollsinfo@miamidade.gov</u><br>Monday – Friday<br>8 am – noon<br>1 pm – 5 pm                                                                                                    |